## **CS150: SOLUTION PERMISSIONS**

Before you submit either your <PUNETID>Labs or your <PUNETID>Assignments solutions to the appropriate drop box on Grace, we need to make certain that the solution is in a stable state that will allow others to view and compile the projects that comprise your solution. We have noticed that Visual Studio 2013 is inconsistently releasing permissions on solutions, and this document is intended to help you address this issue.

As you prepare to submit a solution to the drop box, please make sure that you abide by the following steps, all of which will assume that you have completed the first project **01\_Fraction** within your **PUNDETIDAssignments** solution:

- 1) Close all Visual Studio 2013 windows.
- Open the folder **PUNDETIDAssignments** on your desktop, and verify that it looks exactly as follows:

| 01 Faration                                       | 0/16/2016 6.62 014                                                 | Dis Galance                                                                                                    |                                                                                                    |                                                                                                    |
|---------------------------------------------------|--------------------------------------------------------------------|----------------------------------------------------------------------------------------------------|----------------------------------------------------------------------------------------------------|----------------------------------------------------------------------------------------------------|
| Debug                                             | 9/10/2015 6:53 PM                                                  | File tolder                                                                                                    |                                                                                                    |                                                                                                    |
| Debug                                             | 9/10/2015 0:53 PM                                                  | SOL Server Comp                                                                                                    | 6 01 2 KB                                                                                                    |                                                                                                    |
|                                                   | 9/16/2015 6:51 PM                                                  | Microsoft Visual S                                                                                                    | 1 KB                                                                                                    | Select a fil                                                                                                    |
| PUNETIDAssignments.v12                            | 9/17/2015 2:23 PM                                                  | Visual Studio Solu                                                                                                    | 21 KB                                                                                                    | preview                                                                                                    |
| CLEED CONTRACTOR CONTRACTOR CONTRACTOR CONTRACTOR |                                                                    |                                                                                                    |                                                                                                    |                                                                                                    |
|                                                   |                                                                    |                                                                                                    |                                                                                                    |                                                                                                    |
|                                                   | m                                                                  |                                                                                                    |                                                                                                    |                                                                                                    |
|                                                   | Debug PUNETIDAssignments PUNETIDAssignments PUNETIDAssignments.v12 | Debug         9/16/2015 6:53 PM           ℃         PUNETIDAssignments         9/17/2015 2:23 PM           ☑         PUNETIDAssignments         9/16/2015 6:51 PM           ☑         PUNETIDAssignments.v12         9/17/2015 2:23 PM | Debug     9/16/2015 6:53 PM     File folder       C     PUNETIDAssignments     9/17/2015 2:23 PM     SQL Server Comp       PUNETIDAssignments     9/16/2015 6:51 PM     Microsoft Visual S       PUNETIDAssignments.v12     9/17/2015 2:23 PM     Visual Studio Solu | Debug     9/16/2015 6:53 PM     File folder       C PUNETIDAssignments     9/17/2015 2:23 PM     SQL Server Comp     6,912 KB       D PUNETIDAssignments     9/16/2015 6:51 PM     Microsoft Visual S     1 KB       D PUNETIDAssignments.v12     9/17/2015 2:23 PM     Visual Studio Solu     21 KB |

If your folder looks like this, then it is ready to be submitted to the drop box.

3) If your folder contains an additional file entitled **PUNETIDASSIGNMENTS.opensdf** even after closing Visual Studio 2013, this means that Visual Studio 2013 is still running in the background and more importantly still has a lock on your particular solution.

| J Music     Name     Date modified     Type     Size       ■ Pictures     J01_Fraction     9/16/2015.6:53 PM     File folder       ■ Videos     J2012     9/16/2015.6:53 PM     File folder       ■ PUNETIDAssignments.opensdf     9/17/2015.1:45 PM     SQL Server Comp     6.912 KB       ■ PUNETIDAssignments     9/17/2015.1:45 PM     SQL Server Comp     6.912 KB       ■ PUNETIDAssignments.v12     9/17/2015.1:45 PM     Visual Studio Solu     1 KB                                                                                                    | Organize 🔹 😈 Oper | ı Sł    | nare with 💌 Burn New folder |                   |                    |          | 8E • 🗖 🌘           |
|----------------------------------------------------------------------------------------------------|-------------------|---------|-----------------------------|-------------------|--------------------|----------|--------------------|
| Image: Pictures       Image: Pictures       9/16/2015 6:53 PM       File folder         Image: Pictures       9/16/2015 6:53 PM       File folder       Pile folder         Image: Pictures       9/16/2015 6:53 PM       File folder       Pile folder         Image: Pictures       9/17/2015 1:55 PM       OPENSOP File       0.88         Image: Pictures       9/17/2015 1:45 PM       SQL Server Comp       6.912 KB         Image: Pictures       9/17/2015 1:45 PM       SQL Server Comp       6.14 KB         Image: Pictures       9/17/2015 1:45 PM       Visual Studio Solum       1 KB                                                                                                    | 👌 Music           | *       | Name                        | Date modified     | Туре               | Size     |                    |
| ■ Videos     ● Debug     9/16/2015 6:53 PM     File folder       ● WINETIDAssignments.opensdf     9/17/2015 1:55 PM     OPENSDF File     0 KB       ● Homegroup     ● PUNETIDAssignments     9/17/2015 1:45 PM     SQL Server Comp     6,912 KB       ● Computer:     ● PUNETIDAssignments.v12     9/17/2015 1:45 PM     Visual Studio Solu     1 KB                                                                                                    | Pictures          | iii ii  | 01_Fraction                 | 9/16/2015 6:53 PM | File folder        |          |                    |
|                                                                                                    | M Videos          | 🔒 Debug | 9/16/2015 6:53 PM           | File folder       |                    |          |                    |
| No         Point         9/17/2015 1:45 PM         SQL Server Comp         6,912 KB         No preview and preview and preview | 🔞 Homegroup       |         | PUNETIDAssignments.opensdf  | 9/17/2015 1:55 PM | OPENSDF File       | 0 KB     |                    |
| Image: Computer         Image: System 2         9/16/2015 6:51 PM         Microsoft Visual S         1 KB           Image: Computer         Image: System 2         9/17/2015 1:45 PM         Visual Studio Solu         22 KB                                                                                                    |                   | III     | PUNETIDAssignments          | 9/17/2015 1:45 PM | SQL Server Comp    | 6,912 KB | No preview availab |
| Computer     Diple Computer     PUNETIDAssignments.v12     9/17/2015 1:45 PM     Visual Studio Solu     22 KB                                                                                                    | All Country       |         | PUNETIDAssignments          | 9/16/2015 6:51 PM | Microsoft Visual S | 1 KB     |                    |
| Local Disk (C)                                                                                                    | Local Disk (C:)   |         | PUNETIDAssignments.v12      | 9/17/2015 1:45 PM | Visual Studio Solu | 22 KB    |                    |
| Cal Backup (E:)                                                                                                    | Backup (E:)       | +       | 4                           | m                 |                    | •        |                    |

4) In order to force Visual Studio 2013 to close, we need to open the Task Manager by right-clicking on the taskbar on the bottom of your screen, then selecting Start Task Manager (or, you can press Ctl+Shift+Esc). This should open up a window similar to the following, and within this window select the Processes tab:

| pplications Processes Services Perfo | rmance Networ      | king | Users                 |                       |  |
|--------------------------------------|--------------------|------|-----------------------|-----------------------|--|
| Image Name                           | User Name          | CPU  | Memory (              | Description           |  |
| dwm.exe                              | csadmin            | 01   | 44,968 K              | Desktop Window Mar    |  |
| Dropbox.exe *32                      | csadmin            | 00   | 169,016 K             | Dropbox<br>EPU        |  |
| EPU.exe *32                          | csadmin            | 00   | 17,148 K              |                       |  |
| chrome.exe *32                       | csadmin            | 00   | 47,340 K              | Google Chrome         |  |
| chrome.exe *32                       | csadmin            | 00   | 96,948 K              | Google Chrome         |  |
| chrome.exe *32                       | csadmin            | 00   | 40,984 K              | Google Chrome         |  |
| chrome.exe *32                       | csadmin            | 00   | 12,456 K              | Google Chrome         |  |
| chrome.exe *32                       | csadmin            | 00   | 232,584 K             | Google Chrome         |  |
| chrome.exe *32                       | csadmin            | 00   | 25,516 K              | Google Chrome         |  |
| chrome.exe *32                       | csadmin            | 00   | 63,832 K              | Google Chrome         |  |
| chrome.exe *32                       | csadmin            | 00   | 42,204 K              | Google Chrome         |  |
| chrome.exe *32                       | csadmin            | 00   | 58,892 K              | Google Chrome         |  |
| HelpLibAgent.exe                     | csadmin            | 00   | 21,296 K              | HelpLibAgent.exe      |  |
| taskhost.exe                         | csadmin            | 00   | 10,028 K              | Host Process for Wine |  |
| iTunesHelper.exe                     | csadmin            | 00   | 6,868 K               | iTunesHelper          |  |
| Kies.exe *32                         | csadmin            | 00   | 9,708 K               | Kies                  |  |
| KiesTrayAgent.exe *32                | csadmin 00 5,112 K |      | Kies TrayAgent Applic |                       |  |
| *                                    | III                |      |                       | •                     |  |
| Show processes from all users        |                    |      |                       | End Process           |  |

5) We now need to find the process associated with Visual Studio 2013. The easiest way to do this is to click on the **Image Name** heading to sort this list of processes alphabetically, and look for the **devenv.exe \*32** process. Click on it, then click on the **End Process** button.

| pplications Processes Services Pe                                                                                                    | erformance N | Networking | Users     |                                   |   |  |
|----------------------------------------------------------------------------------------------------|--------------|------------|-----------|-----------------------------------|---|--|
| Image Name                                                                                                    | User         | Name CPU   | Memory (  | Description                       |   |  |
| cmd.exe *32                                                                                                    | csadn        | nin 00     | 1,092 K   | Windows Command Processor         | r |  |
| conhost.exe                                                                                                    | csadn        | nin 00     | 3,840 K   | Console Window Host               |   |  |
| conhost.exe                                                                                                    |              | 00         | 1,748 K   |                                   |   |  |
| csrss.exe                                                                                                    |              | 00         | 11,844 K  |                                   |   |  |
| devenv.exe *32                                                                                                    | csadn        | nin 00     | 125,380 K | Microsoft Visual Studio 2013      |   |  |
| Dropbox.exe *32                                                                                                    | csadn        | nin 00     | 169,044 K | Dropbox                           |   |  |
| dwm.exe                                                                                                    | csadn        | nin 01     | 45, 184 K | Desktop Window Manager            |   |  |
| EPU.exe *32                                                                                                    | csadn        | nin 00     | 17,152 K  | EPU                               |   |  |
| explorer.exe                                                                                                    | csadn        | nin 01     | 81,784 K  | Windows Explorer                  |   |  |
| HelpLibAgent.exe                                                                                                    | csadn        | nin 00     | 21,572 K  | HelpLibAgent.exe                  |   |  |
| iTunesHelper.exe                                                                                                    | csadn        | nin 00     | 6,868 K   | iTunesHelper                      |   |  |
| Kies.exe *32                                                                                                    | csadn        | nin 00     | 9,708 K   | Kies                              |   |  |
| KiesPDLR.exe *32                                                                                                    | csadn        | nin 00     | 17,720 K  | KiesPDLR                          |   |  |
| KiesTrayAgent.exe *32                                                                                                    | csadn        | nin 00     | 5,112 K   | Kies TrayAgent Application        |   |  |
| MotoHelperAgent.exe *32                                                                                                    | csadn        | nin 00     | 3,312 K   | MotoHelperAgent                   |   |  |
| msseces.exe                                                                                                    | csadn        | nin 00     | 6,884 K   | Microsoft Security Client User In | 1 |  |
| netsession_win.exe *32                                                                                                    | csadn        | nin 00     | 3,940 K   | Akamai NetSession Client          | - |  |
| < [                                                                                                    |              | ш          |           | •                                 |   |  |
| Charles and the state of the state of the st |              |            |           | End Drosson                       |   |  |

6) Verify that your solution folder no longer contains the **PUNETIDASSIGNMENTS.opensdf** file, so you may now safely submit your solution to the drop box.